## Драги ученици,

## Ваш задатак за ову недељу је да се сви улогујете и научите ефикасно да користите нову наставну платформу Microsoft Teams.

За успешно савладавање овог задатка погледајте упутства постављена на интернет адреси: <u>https://www.rasporednastave.gov.rs/alati-uputstva.php</u>

Приступ платформи је обезбеђен за све ученике и наставнике у основним и средњим школама. Платформи је могуће приступити са рачунара и са мобилних уређаја. Платформи се приступа коришћењем адресе електронске поште која се добија када се на добијено корисничко име надовеже "@eprosveta.ac.rs" (нпр. за корисничко име 12345\_234\_r3os\_o1\_u55 адреса за приступ платформи је 12345\_234\_r3os\_o1\_u55@eprosveta.ac.rs). Уколико ученик и даље има проблем са приступом платформи, потребно је да се родитељ обрати разредном старешини и провери да ли је достављена исправна иницијална лозинка.

Обратите пажњу на Упутство за ученике/студенте.

Такође можете погледати и кратка видео упутства на истој интернет страници:

## Корак по корак упутство за приступ услузи

- 1. Како се улоговати на Тимс
- 2. Како променити језик приказа

**У вашој групи, избором предмета** добијате приказ прозора за објаве **унутар тог предмета (групе)**. Све објаве које су овде написане виде сви чланови групе.

У одељку Датотеке (Files) налазиће се сав материјал који вам шаљем.

Материјал се може послати из прозора за објаве као прилог уз поруку, али **га ви нећете** слати мени на тај начин.

Можете ми се обратити питањем из овог прозора за објаву, а можете на исти начин комуницирати и са осталим члановима тима (групе).

Објаве се разликују од ћаскања. Документи подељени у објавама аутоматски се постављају у Датотеке (ви не треба ваше радове да постављате тамо).

За сваки предмет, предметни наставник ће вам саопштити на који начин ћете комуницирати са њим и слати му радове.

## <u>РАДОВЕ ЗА ОВАЈ ПРЕДМЕТ (ГРУПУ КОЈОЈ ЈА</u> <u>ПРЕДАЈЕМ) ШАЉЕТЕ НА СЛЕДЕЋИ НАЧИН:</u>

Постављањем миша на кружић са иницијалима наставника добија се опција да се отпочне ћаскање са наставником.

| • |    | <b>Душан Кнежевић</b><br>Dostupan     |   | дк | 1. mart 2           |
|---|----|---------------------------------------|---|----|---------------------|
|   | ДК | 115_3523 knezevic_dusan@epro          | S | 0  | комуни<br>1, на оді |
|   |    | Ćaskanje<br>Paruka za: Душан Кнежевић |   | ⊳  |                     |

Избором те опције, отвара се прозор у који можете унети текст и приложити ваш рад избором наредне опције "Приложи", која је приказана спајалицом.

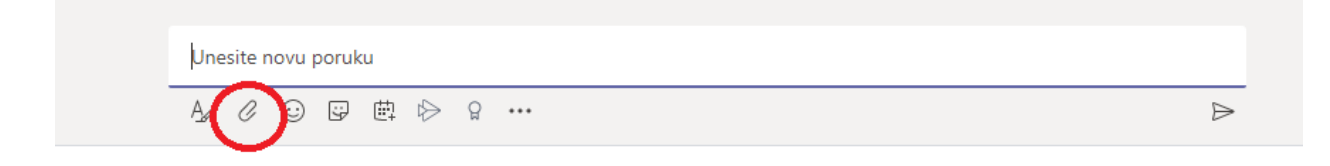

Изабраћете опцију: Отпреми са мог рачунара

|   | • | Onel | Drive  |     |        |      | _ |
|---|---|------|--------|-----|--------|------|---|
| < | Å | Otpr | emi sa | mog | g raču | nara | ) |
|   |   |      | Ą,     | 0   | :      | ÷    | 曲 |

Свако од вас треба прво веома **пажљиво да прочита упутства**, а онда на описани начин, **путем ћаскања, пошаље** једну **прикладну** слику која ће, по вашем мишљењу, илустровати наставу на даљину.

Овај начин слања важи искључиво за Технику и технологију, и то за групу којој ја предајем. Упутства за остале предмете ћете добити од предметних наставника.